# Paper Make iT !<sup>™</sup> User Manual Library

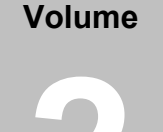

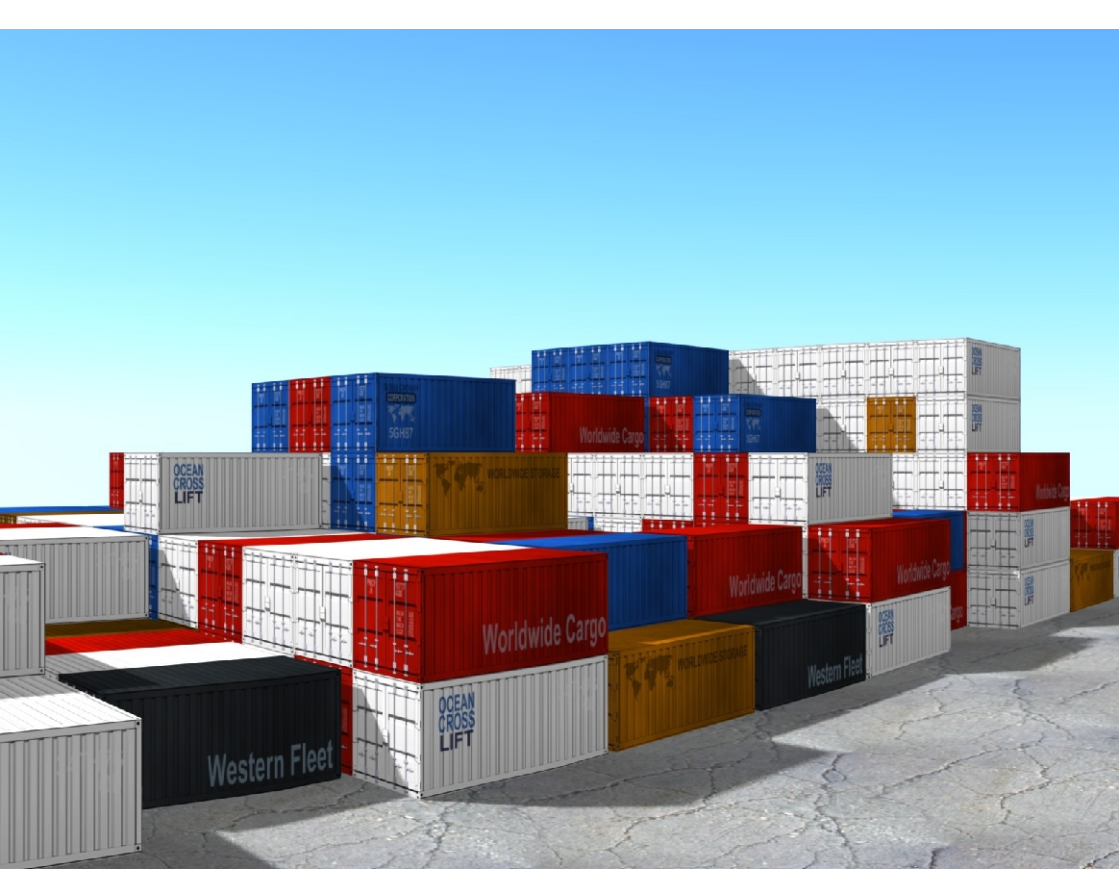

# Cargo Containers

# Paper Make iT !™

All Right Reserved. Copyright © of Claudio Pieroni 2002-2010

Visit www.papermakeit.com

Version 2.0 September 2010

# **Table of Contents**

| 1.Flash®: Adobe® Product                     | 5  |
|----------------------------------------------|----|
| 2.ShufflerTM: Paper Make iT ! TM Product     |    |
| 2 1 Demo.                                    | 7  |
| 2.2 What Shuffler does                       |    |
| 3. Cargo Containers: Shuffler TMApplication. | 9  |
| 4.Lavers.                                    |    |
| 4.1 Layer Switchers in Cargo Containers      |    |
| 5.Models                                     | 13 |
| 5.1 Support Models                           |    |
| 5.2 Deleting Models.                         |    |
| 6.Enhancing Models.                          |    |
| 6.1 Logos                                    |    |
| 6.2 Objects                                  | 20 |
| 6.3 Text                                     | 21 |
| 7.File Commands.                             | 23 |
| 7.1 Help                                     |    |
| 7.2 Load                                     |    |
| 7.3 Save                                     |    |
| 7.4 Print                                    | 27 |
| 7.5 Cancel (All)                             | 28 |
| 8.Source File Format.                        |    |
| 8.1 XML Structure (One Model)                |    |
| 8.2 XML Structure (More Than One Model)      |    |
| 8.3 XML Structure (Logos, Objects and Text). |    |
| 8.4 XML Structure (Setting Values).          |    |
| 9.Conclusions                                |    |
| 10.License Agreement                         | 39 |

### Acknowledge

Dedicated to every child that plays in the heart of each of us

and needs to be preserved from the very first instant of its conception

to the very end of its natural life.

Pictures in this Manual show some miniatures with Copyright owner permission. All right reserved. Many thanks to:

Soldiers by Critical Mass Miniatures Alien Demons by Khurasan Miniatures Military Vehicles by Ground Zero Games

### 1.Flash®: Adobe® Product

A glance to a way of programming an application

**dobe® Flash**® is a multimedia platform that is popular for adding animation and interactivity to web pages. Originally acquired by Macromedia, Flash was introduced in 1996, and is currently developed and distributed by Adobe Systems.

Flash is commonly used to create animation, advertisements, and various web page Flash components, to integrate video into web pages, to make games and more recently, to develop rich Internet applications. Flash can manipulate vector and raster graphics, and supports bidirectional streaming of audio and video. It contains an Object-oriented language called **ActionScript**. After this content is saved and distributed, it can be displayed on several types of computer systems and devices, using **Adobe Flash Player**, which is available free for most common web browsers, some mobile phones and for other electronic devices (using Flash Lite).

Files in the **SWF** format, traditionally called "ShockWave Flash" movies, "Flash movies" or "Flash games", usually have a **.swf** file extension and may be an object of a web page, strictly "played" in a standalone Flash Player, or incorporated into a Projector, a self-executing Flash movie (with the **.exe** extension in Microsoft Windows). *From Wikipedia* 

### **2.Shuffler<sup>™</sup>: Paper Make iT !<sup>™</sup> Product**

How gamers enjoy a Flash application

**huffler**<sup>TM</sup> has been the first Flash **Paper Make iT** ! application. Powered by ActionScript3, it has been developed in two versions so to reach a wider audience.

**EXE** version includes a Flash Player (doesn't need a Flash Player already installed), runs under Windows OS, doesn't need to be installed locally (Portable application), runs also from an external devices like USB PEN or USB external hard disk. After loading the program, the tool window may not be centred in your display. With wide screens you have only to expand the window by clicking on the right upper button that does this automatically. On the other hand, if you are using a classic 4:3 screen, you need to center the window by dragging it and then resize the window ratio by dragging the top border toward the center; the GUI (Graphical User Interface) will be fully visible automatically. With these 4:3 screen is suggested to use **swf** version.

**SWF** version is lighter in size (doesn't include a Flash Player) and runs in any browser (with Flash Player installed) under any OS (like MAC and Linux). It doesn't require to be installed too, but needs **Flash Player 10** or later installed into the local machine. This version auto-center the GUI but may result littler on the screen due to the many Menus crowding the browser bar. In this case a **F11** full screen mode is recommended.

#### 2.1 Demo

A free **Demo** is available to check if this application runs in your local system.

Try both versions (EXE and SWF) so to see if at least one of them runs correctly.

Check is you have installed latest release of Flash Player 10 or later if testing SWF version.

Demo version contains the full version and every feature is activated. You can then test if you can Load, Save, Print and manipulate each model with its objects.

The only difference with full version is the presence of Demo Text inside the canvas during visualization and printing. Note that Demo Text prevents you to select elements laying directly under it.

### **2.2 What Shuffler does**

Shuffler has been created as aid to all those gamers that need to create 2d maps or 3d models as gaming environment such as Dungeons, Modern Buildings, City Streets, Parks, Mines, Caves, Harbours, Space Stations, Alien Starships or thousands of other different locations.

Maps and models can be saved locally and restored later for further modifications. Source files take so limited size (few Kbytes each) that can be easily shared among users all over the world instead of wasting time and resources to post huge-sized files in bitmap or vector graphic format. With a simple Drag & Drop system, users can design from scratch their first map or model in just seconds by selecting elements from the internal library and choosing the most appropriate effect to add more realism.

Shuffler is the underlying engine whose task is to manage every step related to maps and models creation, storage and printing.

Several applications can be planned to expand the potential of Shuffler and offer an enhanced experience to those gamers bored by the same map or model without being able to modify it.

Customization has been boosted to a higher level, keeping low the skill required to reach great results.

Forget static and layered PDFs. Move your objects all around!

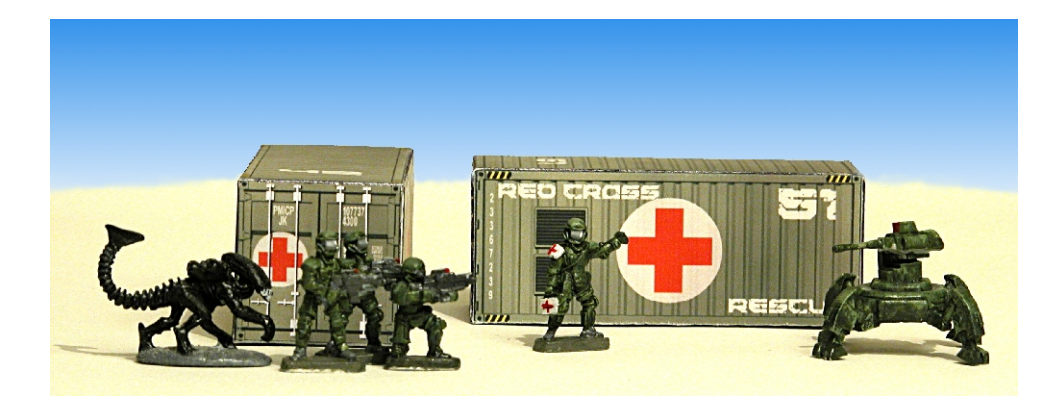

### 3.Cargo Containers:Shuffler<sup>™</sup>Application

How gamers enjoy Shuffler technology

**argo Containers** is a Shuffler<sup>TM</sup> application to build 3d regular shipping containers. Internal engine has been revised to give special features useful to manage unfolded objects to be printed, cut and glued to form 3d or 2.5 objects for table top games.

Externally, the GUI (Graphic User Interface) maintains most of the standard Shuffler aspect, even if some buttons have been added or removed for specific purposes.

Some new special features allow the user to improve productivity as explained later.

**Cargo Containers** is available in both EXE and SWF version as well as a free Demo to test the software before purchasing.

### 4.Layers

Understanding how Shuffler works with layers

he map or the unfolded object has to be seen as a sum of overlayed images that stack one by one as the user drops the elements over the canvas. Of course upper elements are fully visible, while lower ones are partially of fully invisible.

It also happens that elements below one or more other elements cannot be selected and moved anymore. You have in some way to remove above elements (moving them a little bit) or take advantage by special switcher buttons that switch on and off the whole layer the upper elements lay.

For this purpose, all elements within the same layer can be switched on or off thanks to special button placed into the upper left side of the GUI. Each button is provided with a red and green led to recall you if their specific layer was visible or invisible.

Layer buttons can be different for each application according to which elements or effects are included, but they exist only for large elements or effects like: lights, dirt, fog, water or lockers (this last one is present in **Cargo Containers**).

We must remember also that a transparent pixel is fully considered an element; thus even if you can see an element "across" a transparent part of

an other element, you cannot select it directly but have to move the upper element or switch off its layer.

Within the same layer, some elements can be moved upward to be the first one of its group simply by activating it (left click). This could be useful to give more visibility to a specific element.

Each layer remains in its level respect to the others. Just to give some examples, a floor layer must be in a lower level than a carpet, while a carpet layer must be in a lower level than a chair and again a chair level must be in a lower level than a table and so on. Each element has been pondered and placed in a well determined level.

### 4.1 Layer Switchers in Cargo Containers

In this tool there exist two layer switchers:

- Grunge Effect
- Container Lockers

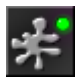

**Grunge Effect** is a diffuse noise spread over the body model and all of its logos and objects. Given its image nature, a grunge effect prevents you to select elements laying underneath it. You have then

switch off this layer before proceeding. Text is placed in a layer over the grunge effect, so it can be always selected.

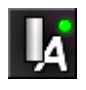

**Container Lockers** are placed in a layer over every other layer. This one prevents you to select even Text and need to be switched off before proceeding with any modification to the Container

portion below the lockers.

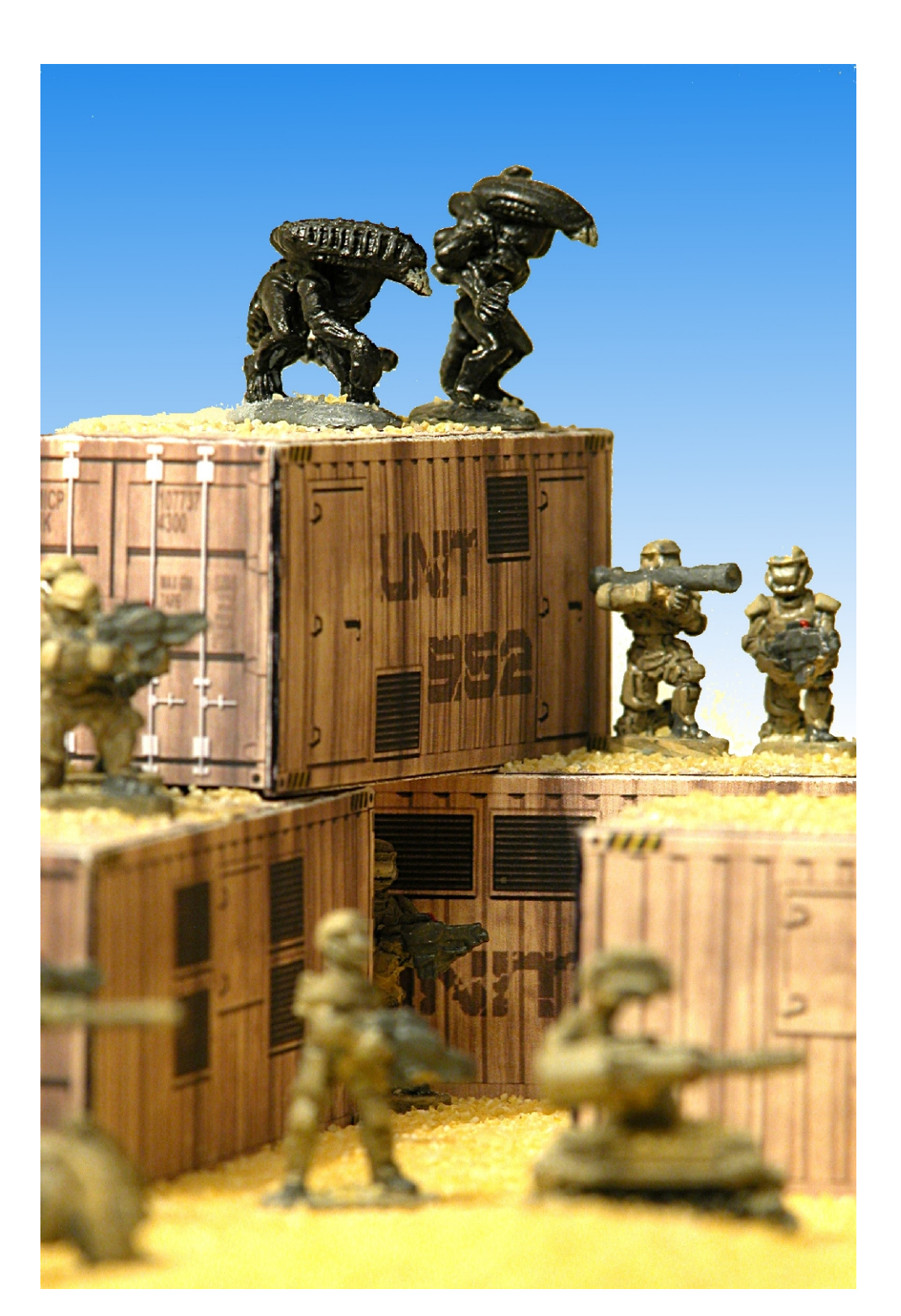

### **5.Models**

Unfolding and manipulating the model on the canvas

ou begin a new model by dragging and dropping a Container or a Compressor from the library. There are two models you can choose from:

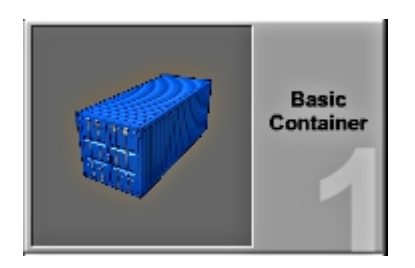

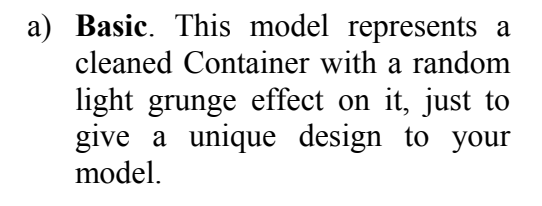

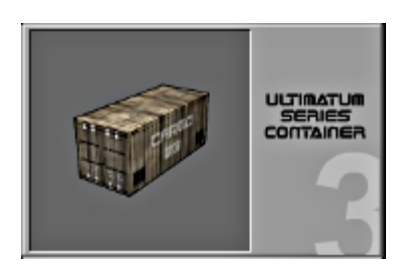

b) **Dirty**. This model represents a more weathered Container with the standard colour and dirt water stripes to match Ultimatum Series style.

According to your Project, you can select your preferred model or even both if designing to a scale smaller than 1/58 (28mm).

The new model can be dropped in any position on the canvas and the default colour is blue with a medium grunge design on it.

You can select (left click) the model and modify some of its characteristics like:

- a) **Position**. Keeping pressed the left mouse button and moving around the mouse you can change the position of the unfolded model. Part of the model can be placed outside the printable area.
- b) **Dimension**. Pressing **Page Up** (to scale up) or **Page Down** (to scale down) you can modify how big your model is. Each dimension (length, height, width) is scaled with the same ratio.
- c) **Rotation**. Pressing **Left** or **Right** key you can rotate the model. This is useful to place objects or text reading easily what you are drawing without looking at the design upside down. You can also scale up the model for a huge zoom in, place your objects, and finally return to the original size. All objects included will follow the same commands.
- d) Colour. Pressing Backspace a new Menu will pop up at the upper right side of GUI. There you can pick a colour from the gradients or insert directly a hexadecimal number (0xRRGGBB) and pressing Enter key. To close the Colour Menu press X icon. Before closing the Menu you are not allowed to perform any other operations. To make life easier, some objects could be recoloured according to the main model colour.
- e) **Grunge Effect**. Pressing **Up** (darker) or **Down** (lighter) key you can change the grunge effect over the surface of the model giving a more adequate dirt effect to your application.

Thanks to a right click over an activated model, you can recall all those available key commands.

Default scale is intended for 1/58 (28mm height miniatures) diorama, but you can then scale it "without" limits to fit taller (30mm or more) or smaller (20mm, 15mm, 6mm or less) figures.

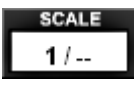

A central display will help you in determining the proper scale for each model placed on the canvas. The display will show you automatically the scale reached by pressing **Pag Up** and

**Page Down** keys, but it has been programmed to receive a direct input by the user that can insert a new scale and then press **Enter** key.

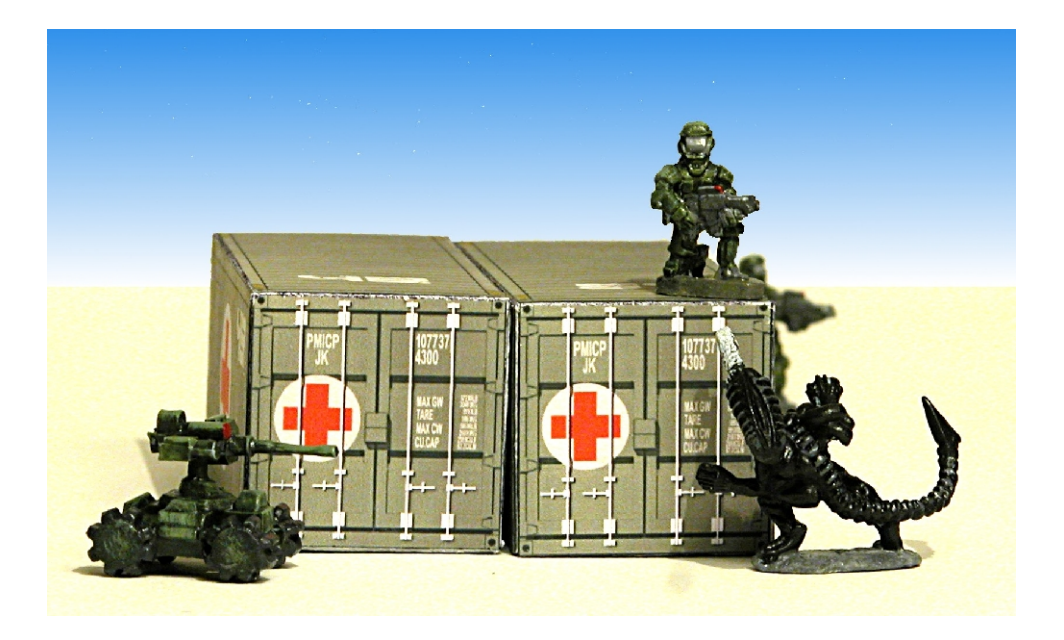

### **5.1 Support Models**

There is also a second main model available in Library: it is an **Air Conditioner Compressor**. This model will be automatically coloured into the same active container colour when placed on the canvas. After that, you can modify position, dimension, rotation, colour and grunge effect by the same commands as just seen.

You will find two available Compressors:

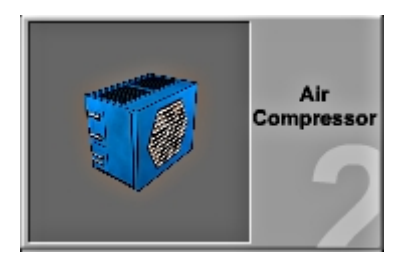

 α) Basic. Like Containers, Compressors have a basic texture with random grunge effect that can be modified. To make life easier, a new added compressor will gain the body colour of the last selected Container; such colour can be changed though.

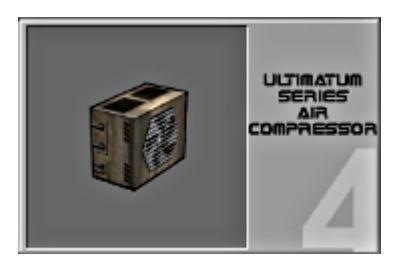

β) Dirty. This is a Compressor with a heavier dirty effect to match the same dirty Container and both Ultimatum Series style.

### **5.2 Deleting Models**

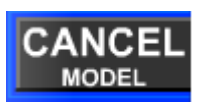

In order to delete a single model from the canvas, this tool has been provided with a special button placed on the left side of GUI.

After selecting the model to be removed, you only have to press that button and see the model itself with all of its logos, objects and text removed.

Be aware that there isn't a one step back feature, so you will lose everything if you hadn't saved your work before this operation.

Otherwise, to remove single elements from the model, you can select the element and press X key or drag and drop it far enough from the model itself to let the system remove it for you.

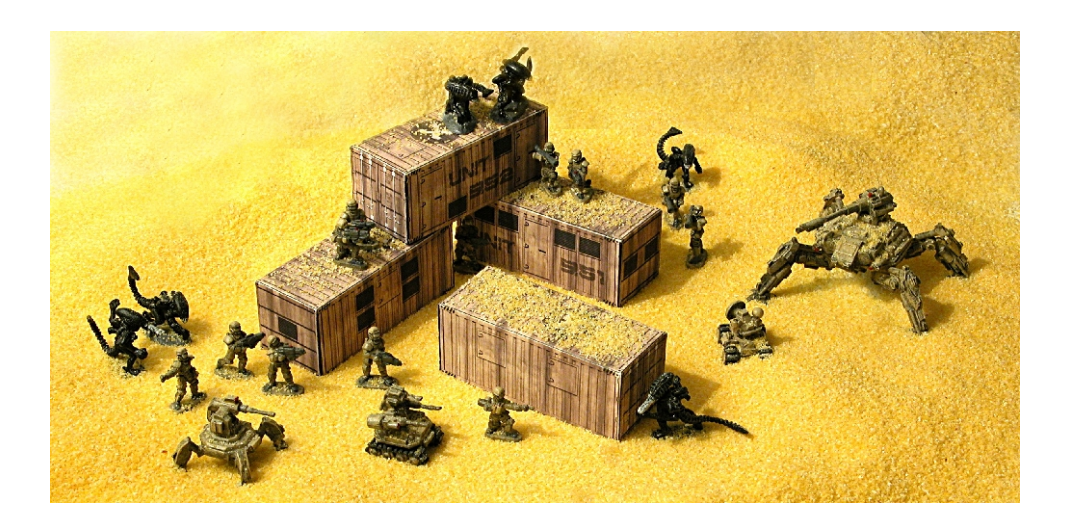

## 6.Enhancing Models

How to customize the models

ach model can be personalized by several objects that can be added to the model body with a simple Drag and Drop system.

Those objects have been grouped in Sections so to be easier to find them when needed.

Sections are:

- a) Logo
- b) Object
- c) Text

### 6.1 Logos

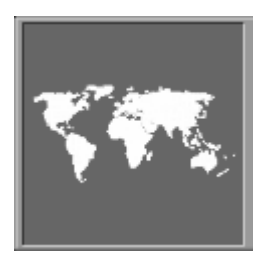

Logos are an important part of a Container customization and are useful for a direct and easy identification from a long distance. In this Section there are mainly geometric shapes that can be rearranged in size, ratio, colour and transparency. Other logos could be a World Map or a Red Cross on a white disc.

Commands are almost the same as in models even if some differences may occur due to the peculiarity of the element.

First special feature is the possibility to change the ration between height and width. This feature is not available for models (*if you changed the ratio in an unfolded layout you couldn't build it anymore!*).

Remember to switch off the grunge level before selecting the element to be modified.

- a) **Ratio**. Pressing **Home** (to scale up) or **End** (to scale down) key, you can modify the Ratio of the element: only one dimension (height or width) is scaled, leaving the other dimension unmodified. So, a square can become a rectangle or a disc an ellipse.
- b) **Transparency.** After pressing **Backspace** key to let the **Colour Menu** pop up, you can change the **Alpha** property of the element from 0% (completely transparent) to 100% (completely opaque). This gives you full control over the final visual impact of the element on the model.

- c) **Depth.** Each new element is placed in foreground layer, hiding everything directly beyond it. You can change the element depth by pressing **H** key to raise the element or **B** to lower it.
- d) Cancel. Elements can be easily deleted by pressing X key after selecting them. Alternatively you can drag and drop them far enough from the associated model.
- e) Clone. Duplicating elements has never been easier: by pressing D key the activated element will be cloned with the same texture, scale, ratio and transparency.

#### 6.2 Objects

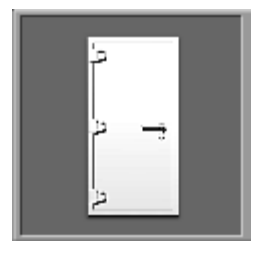

Objects are all those parts that can be added to the model walls in order to increase the appeal or the customization of the model. For a Container, an object could be a door, a window, a light, an electrical pipeline, a reflecting sign or what ever in future will be added for widening the possibility to create a really unique Container.

These objects too have their specific key commands limits: some objects get automatically the container body colour and cannot be replaced. Other objects cannot be resized with different dimension ratio. Command keys are always the same; just not always they work for each element. Also transparency has not been implemented on these objects, given their solid nature.

6.3 Text

Text is the final touch to give the model a real localization in its environment.

You can add your preferred text font on the model and then modify its dimension, ratio, rotation, colour and transparency. Command keys are still the same as seen before and they are all implemented.

There are many different text fonts available: one standard Arial, two sci-fi styles and 4 graffiti styles. Graffiti fonts include a blurring effect, just as it happens with a spry technique.

Note: when applying text, it is recommended to rotate and scale up the model so to see the side in a right orientation, with a magnified part to be written. After completing the text you can restore the standard scale and orientation.

#### Statement against vandalism

In real world you can find always those who think they can do what they want just because there isn't anyone to stop them. Among them there are *Writers*.

I like the Art in every expression. There is Art in so many things out there. I believe *Writers* make a form of Art and really like it.

What I cannot stand is someone acting without any respect to others. Graffiti on a public wall, on a school, on a private house, on a ancient statue or Museum, on a traffic light and so on **IS NOT ART**. It is only vandalism and **Paper Make iT !** is against vandalism.

In Text section you will find anyway a good selection of Graffiti Fonts (freely licensed by respective owners) and a bunch of good examples of Graffiti Texts.

## 7.File Commands

How to share your creations

here are several commands you can apply to files. Each command is called by a button placed on the left side of the GUI (Left Menu).

You can use these commands whenever needed, but only after closing the Colour Menu if opened.

Available File Commands are:

- Help
- Load
- Save
- Print
- Cancel (All)

### 7.1 Help

A left click on this button reveals a multilingual help page with some brief definition and comments on each symbol shown on the library. Those symbols are:

- 1-99 Available alternative images
- R Rotation
- S Scale Up/Down
- sS Scale each dimension independently
- RND Randomly generated image
- W Special feature activated with Backspace

Command keys are explained in detail in each proper Chapter in this Manual.

### 7.2 Load

With this feature you can load a previously saved Project and continue to work on it adding, removing or modifying every single element included.

When pressing Load button, a dialogue window will pop up and you will be able to look in your local machine for any compatible file to be loaded into the tool.

Compatible files can be filtered by smp (Shuffler MaP) format extension.

Each smp file takes only few Kbytes, making model sharing an easy and fast task: instead of uploading/downloading several Mbytes image files (a 300dpi 7"x10" full map requires almost 3Mbytes room) you can send your smp source file. Moreover all sharing users are eligible to customize the Project with no technical limits (see License Agreement for more details).

Before loading a new smp file, you can cancel every previously placed model and start again a new Project, or load a new model while other models are still present on the canvas. In this way you can add more models into the same Project.

### 7.3 Save

With this feature you can save current Project in your local machine.

When pressing Save button a dialogue window will pop up and you will be able to save in your local machine the source file.

The tool automatically suggests a generic name that you can change with a useful one. A Project must always be saved in **smp** format extension: each file name must end with **.smp**, otherwise it will not be recognized by the Load function. If you fail in following this name rule, you can simply rename the file from **YourName.txt** to **YourName.smp**.

Files can be saved everywhere in your local machine.

It is a good behaviour to save often your work in progress so to have a way to restore your Project if something goes wrong like a system failure or a unwanted given command (remember there isn't a backward function in this tool). Moreover, you are suggested to save each time changing the file name with a progressive number, so to have the possibility to restore the Project to a different working phase (this also to prevent failures while saving with possible file damage).

Here an example:

```
YourName-001.smp
YourName-002.smp
YourName-003.smp
...
YourName-00x.smp
```

A fast way to proceed when saving is selecting a previously saved file and changing its progressive number before definitely saving it.

### 7.4 Print

With this button you can print your current Project on your local printer.

When pressing Print button, a dialogue window will pop up and you will be able to choose your local printer and just start printing on a sheet. All the white canvas will be printed and not only the area inside the grey grid.

You may want to install a PDF creator that simulates a local printer. In this way you have a stronger control over the final print: you can export the Project in PDF to save it for future prints without running the tool; share the Project without sharing the source file (for example for copyright issues); see in advance how the printed image looks like..

Before creating a PDF file, remember to change the settings in printer proprieties so that the file would be produced at 300dpi (a standard value of 600dpi would create a huge file). Moreover some PDF creators let you choose the final quality of the images: select always the best quality.

### 7.5 Cancel (All)

With this button you can remove everything from the canvas with only one click so to start or load a new Project.

Be aware that you cannot restore the work after cancelling it. You can only load again the last saved work in progress.

If you want to remove only one model, you need to use the garbage collector after selecting the model to be removed.

Otherwise, to remove single elements from the model, you have to drag and drop each element far enough from the model itself to let the system remove it for you.

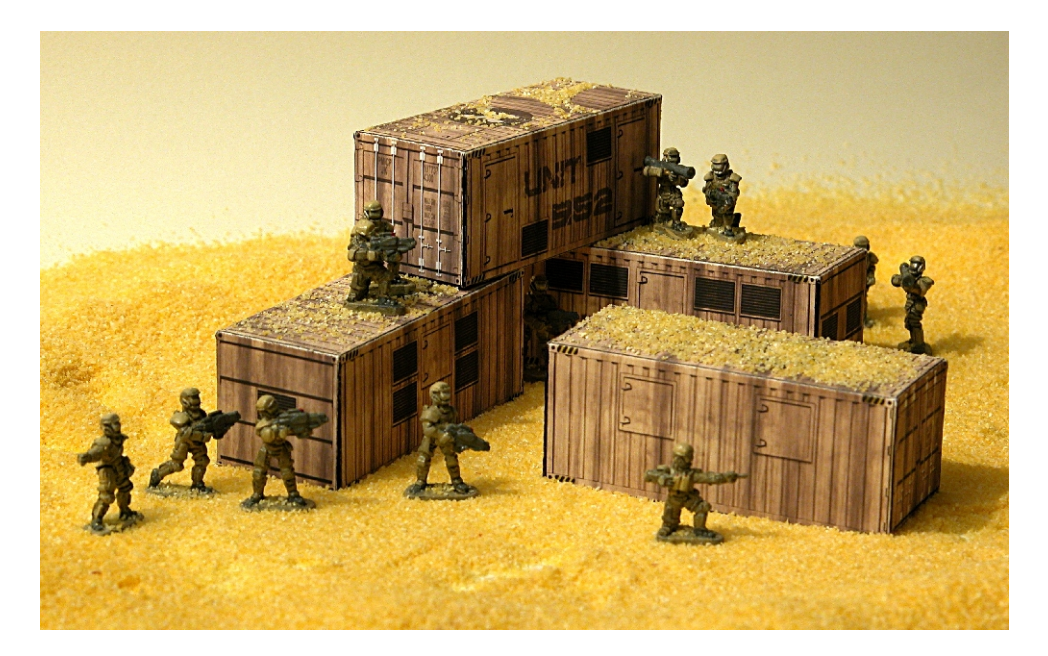

### **8.Source File Format**

How to get proficiency in Shuffler

s already seen in Load and Save features, source files (files that contain all information needed to reproduce a map or model in Shuffler applications) are identified by smp (Shuffler MaP) extention.

Basically, a smp file is a text file. For this reason, if you omit to write explicitly the smp extension, the system will consider your saved file a txt file (but you can just rename it from .txt to .smp).

Thus, you can edit the smp file with any simple Text Editor like WordPad or any other software that can edit a text file and then save it without adding any other code.

Inside the smp file you can find few (or many according to complexity of your map or model) code lines written in **XML** language. The reader that wants to read more about XML will find many books dealing on this language if searched on the Net.

### 8.1 XML Structure (One Model)

A simple smp source file, related to a single model, is organized in a structure like the following (try to Drag and Drop a single model, Save the Project and Edit resulting file):

```
<xml>
                        <- Project starts
  <Tile>
                              <- Model starts
    <PosX>0</PosX>
    <PosY>0</PosY>
    <Rotation>0</Rotation>
    <ScaleX>1</ScaleX>
    <ScaleY>1</ScaleY>
    <Blending>normal</Blending>
    <Color>0x0</Color>
    <Alpha>1</Alpha>
    <Dirtness>46</Dirtness>
    <Ti 10>
                                    <- Model Values start
      <Class>container</Class>
                                    <- Model Name
      <PosX>1306.15</PosX>
                                    <- X coordinate
      <PosY>1071.25</PosY>
                                    <- Y coordinate
      <Rotation>0</Rotation>
                                    <- Rotation degrees
      <Frame>1</Frame>
      <ScaleX>0.616</ScaleX>
                                    <- Internal Scale X
      <ScaleY>0.616</ScaleY>
                                    <- Internal Scale Y
      <DefScale>0.616</DefScale>
                                    <- Default Internal Scale
     <Color>0x99ff</Color>
                                    <- Body Main Colour
      <Alpha>0.59765625</Alpha>
                                    <- Grunge Transparency
      <Text/>
      <Blending>normal</Blending>
      <Seed>46</Seed>
                                    <- Random Grunge Value
    </Tile>
                                    <- Model Values end
  </Tile>
                              <- Model ends
</xml>
                        <- Project ends
```

You can change any of those shown variables to modify respective element proprieties.

Note: here ScaleX and ScaleY (where ScaleX MUST be = ScaleY, whatever value ScaleX is) don't represent the final printed Scale (and that you see on the Display). They are internal scale values used to draw the model at different sizes. To get the real Scale value you have to perform the following operation:

Printed Scale = 
$$1 / (58 * \frac{\text{DefScale}}{\text{ScaleX}})$$

So, in our example, Printed Scale is just 1/58 (28mm).

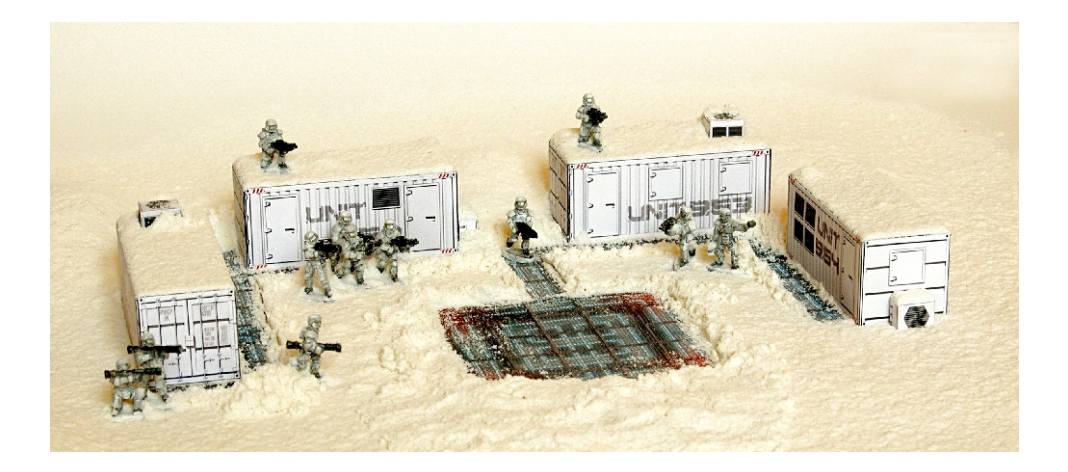

#### 8.2 XML Structure (More Than One Model)

You can now see how the code changes if you add a second model to the Project:

```
< xml >
                        <- Project starts
                              <- First Model starts
  <Tile>
    <PosX>0</PosX>
    <PosY>0</PosY>
    <Rotation>0</Rotation>
    <ScaleX>1</ScaleX>
    <ScaleY>1</ScaleY>
    <Blending>normal</Blending>
    <Color>0x0</Color>
    <Alpha>1</Alpha>
    <Dirtness>48</Dirtness>
    <Tile>
      <Class>container</Class>
      <PosX>1933.6</PosX>
      <PosY>623.45</PosY>
      <Rotation>0</Rotation>
      <Frame>1</Frame>
      <ScaleX>0.3248</ScaleX>
      <ScaleY>0.3248</ScaleY>
      <DefScale>0.616</DefScale>
      <Color>0x99ff</Color>
      <Alpha>0.59765625</Alpha>
      <Text/>
      <Blending>normal</Blending>
      <Seed>48</Seed>
    </Tile>
  </Tile>
                              <- First Model ends
  <Tile>
                              <- Second Model starts
    <PosX>0</PosX>
    <PosY>0</PosY>
    <Rotation>0</Rotation>
    <ScaleX>1</ScaleX>
    <ScaleY>1</ScaleY>
    <DefScale>0.616</DefScale>
```

```
<Blending>normal</Blending>
    <Color>0x0</Color>
    <Alpha>1</Alpha>
    <Dirtness>43</Dirtness>
    <Tile>
      <Class>container</Class>
      <PosX>479.35</PosX>
      <PosY>627.55</PosY>
      <Rotation>0</Rotation>
      <Frame>1</Frame>
      <ScaleX>0.3248</ScaleX>
      <ScaleY>0.3248</ScaleY>
      <Color>0x99ff</Color>
      <Alpha>0.59765625</Alpha>
      <Text/>
      <Blending>normal</Blending>
      <Seed>43</Seed>
    </Tile>
  </Tile>
                              <- Second Model ends
</xml>
                        <- Project ends
```

Each model has its own set of values. You could copy and paste here more models to replicate the first model or to add models from other source files.

#### 8.3 XML Structure (Logos, Objects and Text)

When you add Logos, Objects and Text to the model, your smp file will look like this:

< xml ><- Project starts <- Model starts <Tile> <PosX>0</PosX> <PosY>0</PosY> <Rotation>0</Rotation> <ScaleX>1</ScaleX> <ScaleY>1</ScaleY> <Blending>normal</Blending> <Color>0x0</Color> <Alpha>1</Alpha> <Dirtness>54</Dirtness> <Tile> <- Model Values start <Class>container</Class> <PosX>1271.7</PosX> <PosY>1041.85</PosY> <Rotation>0</Rotation> <Frame>1</Frame> <ScaleX>0.616</ScaleX> <ScaleY>0.616</ScaleY> <DefScaleY>0.616</DefScale> <Color>0x99ff</Color> <Alpha>0.59765625</Alpha> <Text/> <Blending>normal</Blending> <Seed>54</Seed> <TextBlock> <- Model Text starts <Class>dt000</Class> <- Internal Font Name <PosX>-448.1</PosX> <- X coordinate <PosY>786.8</PosY> <- Y coordinate <Rotation>0</Rotation> <- Rotation degree <ScaleX>3.4</ScaleX> <- Internal Scale X <ScaleY>3.4</ScaleY> <- Internal Scale Y <Color>0xffffff</Color> <- Colour <Text>World</Text> <- Dynamic Text

```
<Alpha>0.5</Alpha>
                                    <- Trasnparency
      </TextBlock>
                                    <- Model Text ends
      <Objects>
                                    <- Model Object starts
        <Class>worldmap</Class>
                                    <- Object Name
        <PosX>-434.95</PosX>
                                    <- X coordinate
        <PosY>601.2</PosY>
                                    <- Y coordinate
        <Rotation>0</Rotation>
                                    <- Rotation degree
        <ScaleX>1</ScaleX>
                                    <- Internal Scale X
        <ScaleY>1</ScaleY>
                                    <- Internal Scale Y
        <Color>0xccccc</Color>
                                    <- Colour
        <Text/>
        <Alpha>0.5</Alpha>
                                    <- Transparency
      </Objects>
                                    <- Model Object ends
                                    <- Model Object starts
      <Objects>
        <Class>door</Class>
        <PosX>537.25</PosX>
        <PosY>748.3</PosY>
        <Rotation>0</Rotation>
        <ScaleX>1</ScaleX>
        <ScaleY>1</ScaleY>
        <Color>0x0</Color>
        <Text/>
        <Alpha>1</Alpha>
      </Objects>
                                    <- Model Object ends
    </Tile>
                                    <- Model Values end
                              <- Model ends
  </Tile>
</xml>
                        <- Project ends
```

Dynamic Text has been placed in a separated Block called TextBlock and comes first before any other Object. This sequence repeats the same order as layers on the Project: upper layers are saved firstly.

After TextBlock, Objects come. Here you can see how logos and objects are considered at the same way as Objects by the tool. Each specific element follows a different procedure when loaded according to their Class Name.

Again, you can modify each value or copy and paste more than one object or text, one just after the other as seen for models.

Note that for logos, objects and text you can set different values for ScaleX and ScaleY. In this case doesn't make much sense to try to find the Printed Scale.

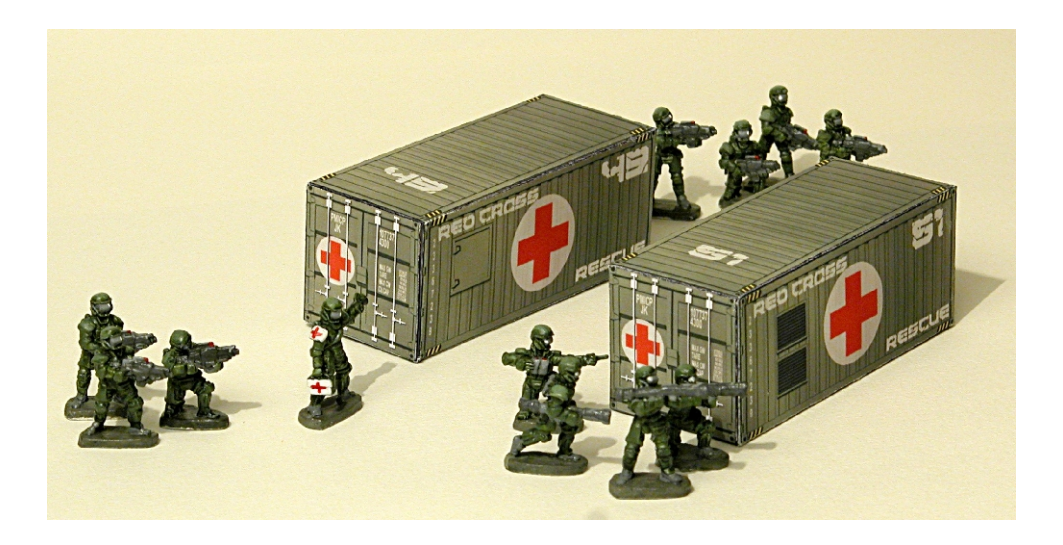

### 8.4 XML Structure (Setting Values)

Editing directly the smp file is quite useful to get fast some results otherwise more difficult or tedious to obtain.

As already said, you can copy and paste the same model or object and then change some values (surely X and Y position to avoid overlapping).

Another trick is here to align many objects giving them the same X or Y value so that they stay on the same column or row.

You can even change simply the Class Name to get easily a new model starting from another Project.

For example you can change a Basic Container in a Dirty Container in this way:

<Seed>46</Seed> change in: <Seed>ULT<Seed>

Finally you can repair a source file that seems not being loaded, making the tool stuck and not responding anymore. After opening the smp file you can look for any incongruence according to the scheme analyzed in this Chapter.

# 9.Conclusions

Saying thanks

hope you will enjoy this application.

It was just made to have and give more fun to all those gamers not satisfied by static or layered PDFs.

This tool was thought to enhance game experience offering the max customization to each model purchased.

Because models will never be the same!

Let me say thanks for the reader patience. I am available for any further support at **info@papermakeit.com**.

### How big is your imagination?

Best Regards, Claudio Pieroni Paper Make iT ! www.papermakeit.com

## **10.License Agreement**

What you can do with this tool and your own Projects created with it

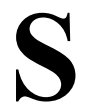

 $huffler^{\rm TM}$  and all of its applications like Cargo Containers are Copyright of Paper Make iT  $!^{\rm TM}$ 

**Cargo Containers** is a commercial tool and intended to be used for personal use only. Purchasing this product you accept the present License Agreement.

Personal use includes:

- Making security copies of the tool itself
- Running the tool on multiple personal machines
- Saving uncounted smp personal source files

### Special License:

- **Cargo Containers** users can **freely** share their own Projects (smp source files, images or PDFs format) by simply sending them by email or by any other convenient digital support but not hosting them on Internet public servers
- Paper Make iT ! offers free hosting service for sharing purposes

Any activity, other than those listed before, must be explicitly licensed by **Paper Make iT !** and includes (but is not limited to):

#### Commercial use that needs an explicit License:

- Selling or freely sharing Cargo Containers copies
- Selling or freely sharing commercial smp source files (commercial smp source files are those purchased by others and not create by users)
- Selling or freely sharing images or PDFs of model or maps created with **Cargo Containers**
- Selling or freely sharing whole or part of the internal Code of Cargo Containers
- Selling or freely sharing images or textures included in Cargo Containers
- Selling or freely sharing products that contain works or part of works created with Cargo Containers

For Commercial uses you are invited to get in contact with the Author at info@papermakeit.com.

#### General Software issues

Given that this tool is a Software and needs several requirements to operate, customers are invited to test locally the Demo version in advance, before purchasing the product. Minimum system requirement are the same as requested by **Flash® Player 10** or later. There isn't any refund for running faults.

**Paper Make iT !** cannot be responsible for damages or data loss on your local machine. A backup procedure is always a best practice for computer users.

Flash® and Adobe® are Copyright of Adobe Systems Incorporated.

Paper Make iT ! Copyright © www.papermakeit.com